## TITORIAL SOBRE A AULA VIRTUAL DO CENTRO

A aula virtual do centro está aloxada na web do propio centro, na primeira das lapelas da esquerda.

Esta é a dirección da web: http://www.edu.xunta.gal/centros/ceipfilomenadato/

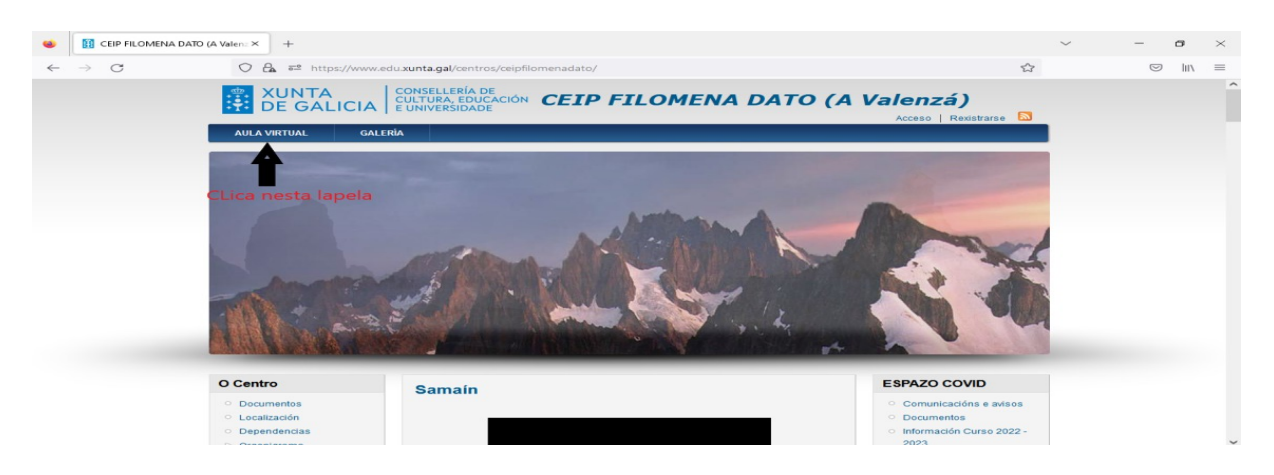

Ao clicar ábrese a seguinte ventá. No menú central poderás ver os distintos cursos. Clica no teu curso.

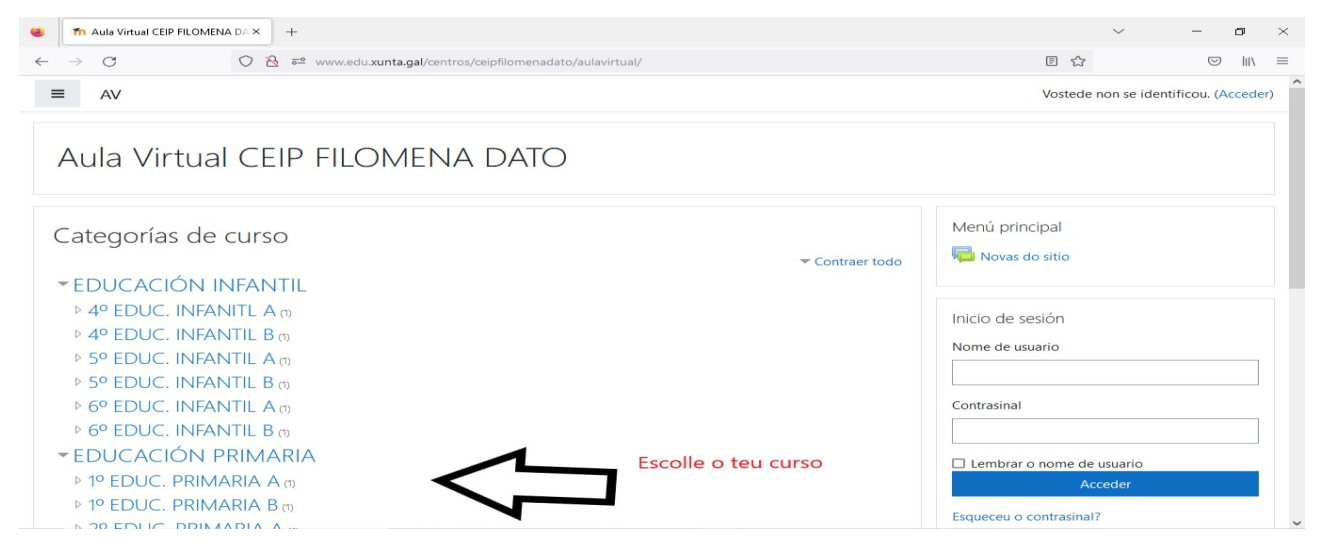

Ao clicar no curso que queres abriríase a seguinte ventá:

| •            | n AV: Todos os cursos     | × +                                                   |                                           |     |             | ~ -             |            | ٥     | $\times$ |
|--------------|---------------------------|-------------------------------------------------------|-------------------------------------------|-----|-------------|-----------------|------------|-------|----------|
| $\leftarrow$ | $\rightarrow$ C           | > 🐣 https://www.edu.xunta.gal/centros/ceipfilomenadat | o/aulavirtual/course/index.php?categoryic | =61 | \$          |                 | $\bigcirc$ | hiv   | $\equiv$ |
| =            | E AV                      |                                                       |                                           |     | Vostede nor | n se identifico | u. (Ac     | ccede | )        |
|              |                           |                                                       |                                           |     |             |                 |            |       |          |
|              | 4º EDUC. PR               | MARIA B                                               |                                           |     |             |                 |            |       |          |
| Ir           | nicio / Cursos / EDUCACIÓ | PRIMARIA / 4º EDUC. PRIMARIA B                        |                                           |     |             |                 |            |       |          |
|              |                           |                                                       |                                           |     |             |                 |            |       |          |
|              |                           | Categorías de curso: EDUCACIÓN PI                     |                                           | •   |             |                 |            |       |          |
|              |                           |                                                       |                                           | -   |             |                 |            |       |          |
| B            | uscar cursos              | Ir a 🕢                                                |                                           |     |             |                 |            |       |          |
|              | 🍄 4º EP B                 |                                                       |                                           |     |             |                 | 6          |       |          |
|              | Teacher: Angel María Góme | Blanco                                                | olve a clicar no teu cursc                |     |             |                 |            |       |          |
|              | Teacher: Carmen Mosquera  |                                                       |                                           |     |             |                 |            |       |          |
|              | Teacher: Héctor Parga     |                                                       |                                           |     |             |                 |            |       |          |
|              | Teacher: andres ramos     |                                                       |                                           |     |             |                 |            |       |          |
|              | Teacher: MAR VELASCO ARI  | s                                                     |                                           |     |             |                 |            |       |          |

Ben, xa casi estás dentro porque agora é o momento de escribir o teu usuario e a túa contrasinal. Lembra que estes datos chos deu a profe (acórdate de non escribir tildes nin maiúsculas) En canto escribas estes dous datos, preme no botón "Acceso" Algúns cursos permiten o acceso como convidado

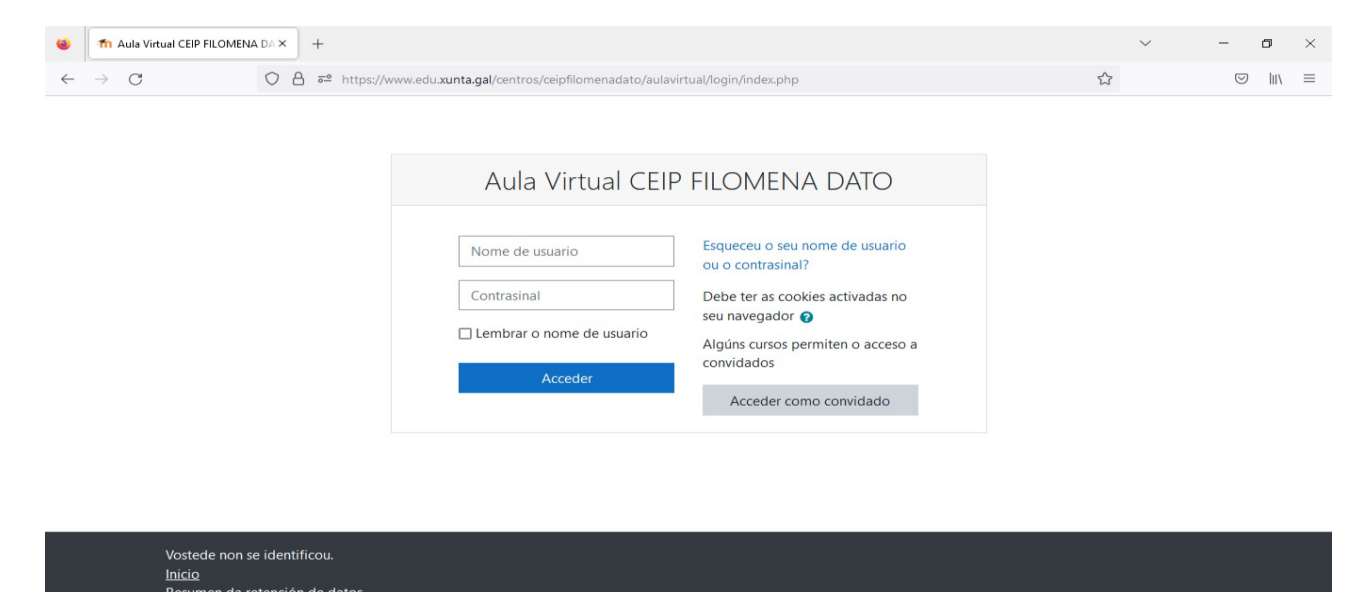

Escolle a asignatura que precises ou móvete polo calendario para estar informado dos traballos, exames, excursións...

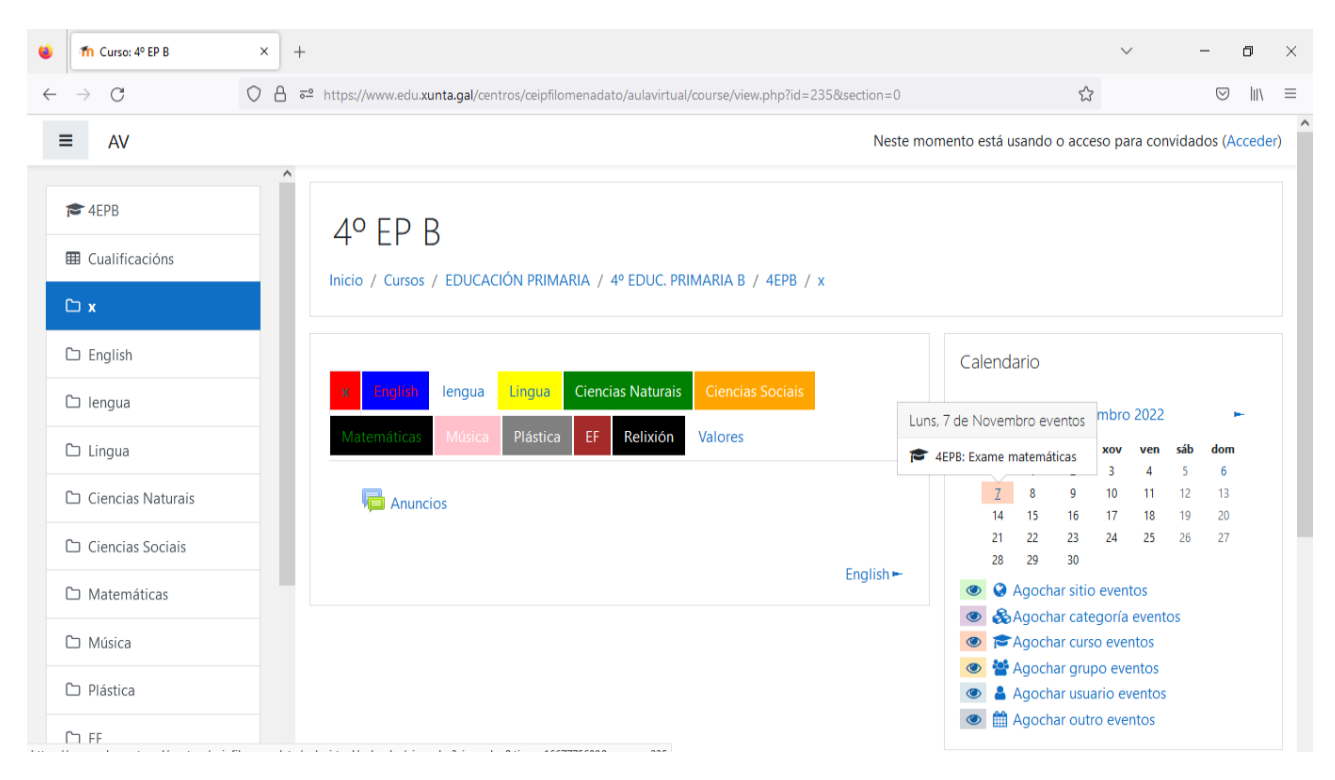

Por último, se esqueces o contrasinal e a túa aula non permite o acceso a convidados, achégate á lapela tic na páxina do cole, en departamentos, e atoparás información para recuperar o teu contrasinal.

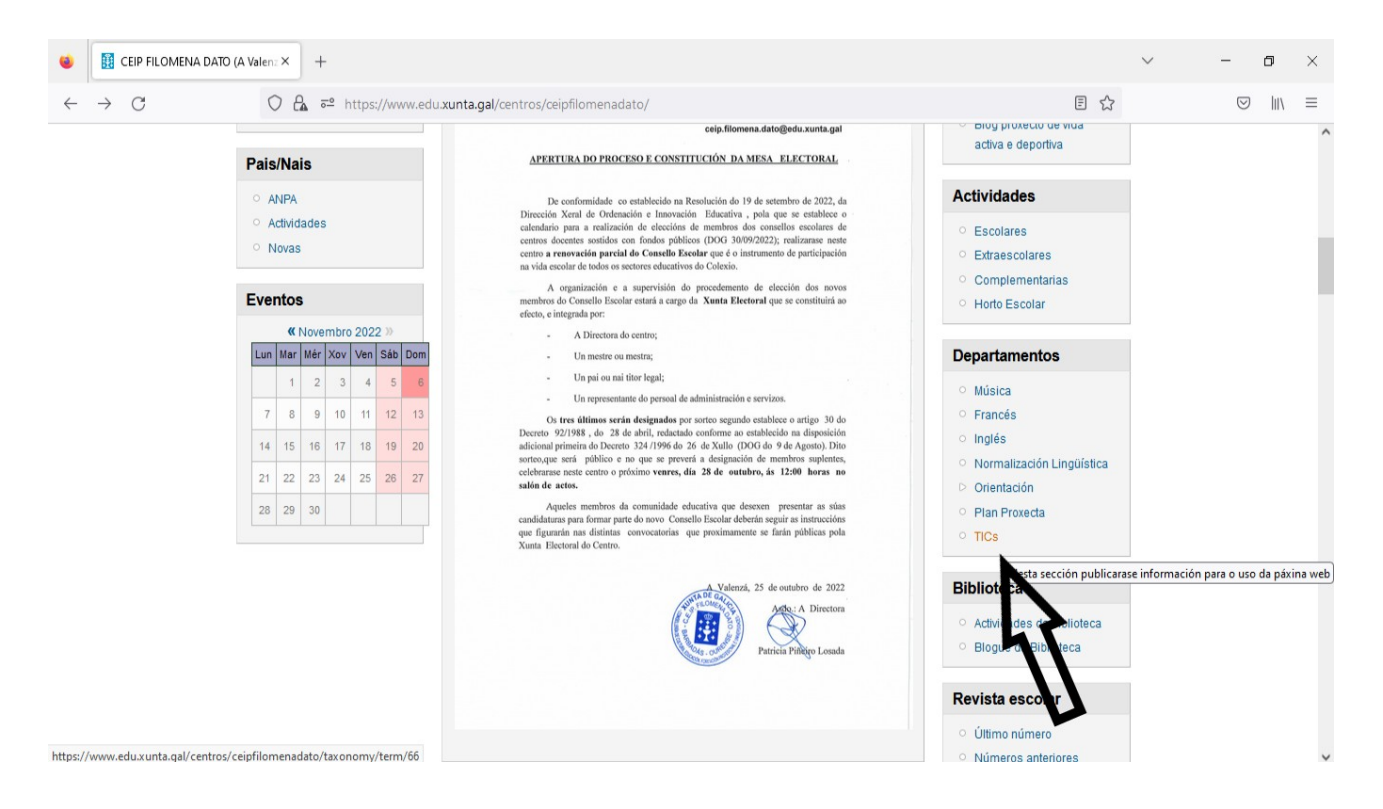

AGORA XA ERES UN EXPERTO/A EN AULAS VIRTUAIS. BENVIDO/A Á CLASE!!! ;)